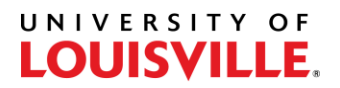

## Step-by-Step

## How to Pull a Student Transfer Evaluation

- 1. Log in to PeopleSoft and navigate to Transfer Credit Summary (Records and Enrollment > Transfer Credit Evaluation > Transfer Credit Summary).
- 2. Enter your user id (e.g., fmlasto1) and select "Search".
- 3. Enter the Student ID# of the student and select "Submit".

| election Criteria Se | election <u>R</u> esult |                       |        |
|----------------------|-------------------------|-----------------------|--------|
|                      | ID 1251014              |                       |        |
| *Academic Ins        | titution UOFL1 Q Univer | sitv of Louisville    | Submit |
| Academic Career      |                         | *                     |        |
|                      | All Careers             | O Career/Program/Plan |        |
| Academic             | Career                  |                       |        |
| Academic             | rogram                  |                       |        |
| Academici            |                         |                       |        |

4. Select "Generate Report" to request the PDF report.

| Selection Criteria | Selection Result                 |                                               |
|--------------------|----------------------------------|-----------------------------------------------|
| ID 1251014         | Student Test                     | Generate Report                               |
| Transfer Credit Ty | ype Results                      | Find View All First 🕚 1 of 2 🕑 Last           |
| Trans              | fer Credit Type Course Credits   |                                               |
| Transfer Model     | Details                          | Find View All First 🤍 1 of 3 🕑 Last           |
| Mod                | del Nbr 1                        |                                               |
| Inst               | itution University of Louisville | Transfer Type: External                       |
| 1                  | Career Undergraduate             | Source School: Jefferson Community & Tech Col |
| Aca                | d Prog Arts & Sciences Degree    |                                               |
|                    |                                  |                                               |

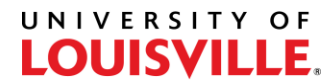

5. Then select "Report Manager".

| Selection <u>C</u> riteria | Selection  | n Result                 |                                             |
|----------------------------|------------|--------------------------|---------------------------------------------|
| ID 1251014                 | Stude      | ent Test                 | Process Instance 7948376 Report Manager     |
| Transfer Credit Ty         | ype Result | is .                     | Find View All First 🕚 1 of 2 🕖 La           |
| Trans                      | fer Credit | Type Course Credits      |                                             |
| Transfer Model             | Details    |                          | Find View All First 🕚 1 of 3 🕑 Las          |
| Mod                        | del Nbr    | 1                        |                                             |
| Inst                       | titution   | University of Louisville | Transfer Type: External                     |
|                            | Career     | Undergraduate            | Source School: Jefferson Community & Tech C |
| Aca                        | d Prog     | Arts & Sciences Degree   |                                             |
| 0.00                       | d Plan     |                          |                                             |

6. It may take 1-2 minutes for the report to generate. Select Refresh to see if it is ready. You will know the report is ready when the Description is hyperlinked. Select "Student Transfer Credit Eval" to open the report.

| new itepo   | TS FOR       |                  |             |                      |            |         |          |
|-------------|--------------|------------------|-------------|----------------------|------------|---------|----------|
| User ID     | KTLIBE01     | Туре             | La          | st 🗸                 | 1          | Days    | · _      |
| Status      |              | ~ Folder         | ✓ Instance  | to                   |            |         |          |
|             |              |                  |             |                      |            |         |          |
| Report List |              |                  |             | Di ai                | 1 E of E   | 16 - 51 | View All |
| Report List |              |                  | 1           | K K                  | 1-5 of 5   |         | View All |
| Report List | Report<br>ID | Prcs<br>Instance | Description | Request<br>Date/Time | 1-5 of 5 V | Status  | View All |